# MANUAL DE COMO REALIZAR CADASTRO NA REVISTA

# Acessar o site www.unicruz.edu.br

### **Clicar em Revista Eletrônica**

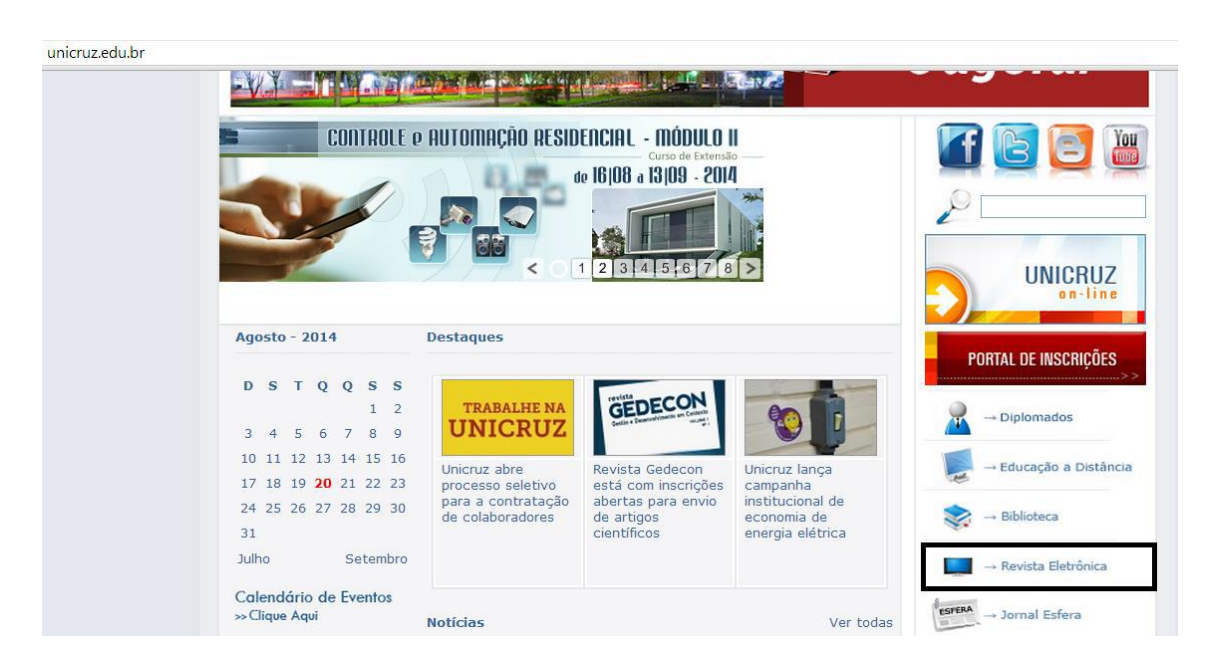

## Selecionar Revista – Di@logus

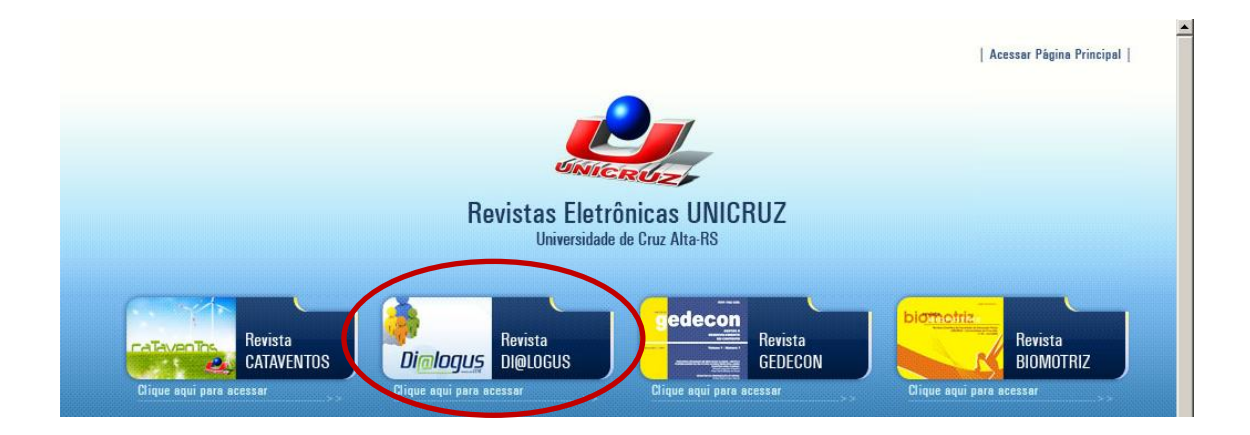

#### Para fazer o cadastro clique no link

#### Não está cadastrado, cadastre-se no sistema

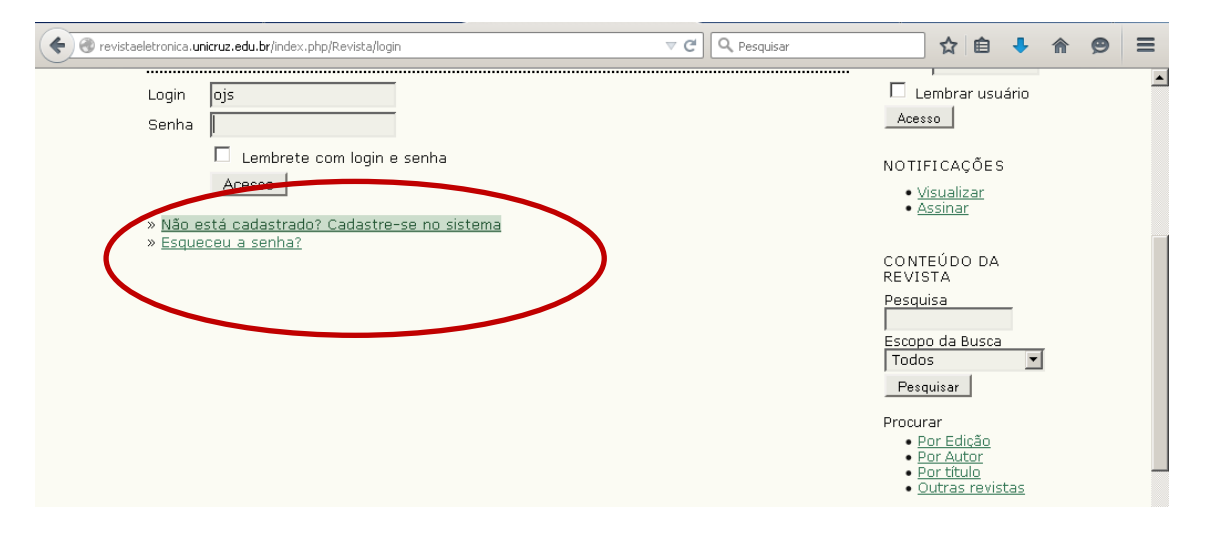

#### **Preencha os dados**

| ANTERIORES NO                | DTÍCIAS                                                                                          | SYSTEMS                          |   |
|------------------------------|--------------------------------------------------------------------------------------------------|----------------------------------|---|
|                              |                                                                                                  | <u>Aiuda do sistema</u>          |   |
| Capa > Usuário > Ca          | adastrar                                                                                         |                                  |   |
| C. J                         |                                                                                                  | USUARIO                          |   |
| Cadastrar                    |                                                                                                  | Login                            |   |
|                              |                                                                                                  | Senha                            |   |
| Preencha o formulári         | o para se cadastrar no sistema.                                                                  | 🗖 Lembrar usuário                |   |
|                              | · · · · · · · · · · · · · · · · · · ·                                                            | Acesso                           |   |
| <u>Clique aqui</u> caso ja p | iossua cadastro em alguma revista do portal.                                                     | ~                                |   |
|                              |                                                                                                  | NOTIFICAÇÕES                     |   |
| Perfil                       |                                                                                                  | • <u>Visualizar</u><br>• Assinar |   |
| Login *                      |                                                                                                  |                                  |   |
|                              | O login deve conter apenas letras minúsculas (a-z), números(0-9),<br>sublinhados(_) e hífens(-). | CONTEÚDO DA<br>REVISTA           |   |
| Senha *                      |                                                                                                  | Pesquisa                         |   |
|                              | A senha deve ter no mínimo 6 caracteres.                                                         | Ecopo da Bucas                   |   |
| Repetir senha *              |                                                                                                  | Todos 💌                          |   |
| Pronome de<br>tratamento     |                                                                                                  | Pesquisar                        |   |
| Nome *                       |                                                                                                  | Procurar                         | - |
|                              |                                                                                                  |                                  |   |

#### Marque a opção <u>autor</u>

| Tevistaeletronica.unicruz.edu.br/index                  | php/Revista/user/register 🔍 C                                                                                                    | ☆ 🖻 | ₽ | ⋒ | ø | Ξ |
|---------------------------------------------------------|----------------------------------------------------------------------------------------------------|-----|---|---|---|---|
| Resumo da<br>Biografia<br>(Ex.: departamento<br>e área) |                                                                                                    |     |   |   |   | * |
|                                                         | 🔏 🕼 🔀   B 🖌 🗓 🗄 🏣   🖘 🐳 🎯 🖛 🔲 Enviar uma image                                                                                                    |     |   |   |   |   |
| Confirmação                                             | Enviar e-mail de confirmação incluindo login e senha                                                                                                    |     |   |   |   |   |
| Idiomas conhecidos                                      | English     Português (Brasil)                                                                                                    |     |   |   |   |   |
| Cadastrar como                                          | 🔽 Leitor: Notificado via e-mail da publicação de nova edição da revista.                                                                                                    |     |   |   |   |   |
|                                                         | <ul> <li>Autor: Pode submeter à revista.</li> <li>Avaliador: Disponível para realizar avaliação pelos pares das<br/>submissões a esta revista. Identifique a área de avaliação (áreas de<br/>interesses e metodologias de pesquisa).</li> <li>Identifique as áreas de interesse para avaliação (áreas específicas e<br/>métodos de pesquisa):</li> </ul> |     |   |   |   |   |

Clique em cadastrar

Após clique em

Nova submissão

|                                                  |                     | Revista D | i@logus |                  |                                                                              |
|--------------------------------------------------|---------------------|-----------|---------|------------------|------------------------------------------------------------------------------|
| DI@LC                                            | GUS                 |           |         |                  |                                                                              |
| CAPA SOBRE<br>NOTÍCIAS                           | PÁGINA DO USUÁRIO   | PESQUISA  | ATUAL   | ANTERIORES       | OPEN JOURNAL<br>SYSTEMS                                                      |
|                                                  |                     |           |         |                  | <u>Ajuda do sistema</u>                                                      |
| Capa > Página do                                 | usuário             |           |         |                  | USUÁRIO                                                                      |
| Página do                                        | o usuário           |           |         |                  | Logado como:<br>teste2                                                       |
| DI@LOGUS                                         | 3                   |           |         |                  | <ul> <li>Meus periódicos</li> <li>Perfil</li> <li>Sair do sistema</li> </ul> |
| » <u>Autor</u>                                   | 0 Ativo             | 0 Arquivo |         | [Nova submissão] | NOTIFICAÇÕES                                                                 |
|                                                  |                     |           |         |                  | • <u>Visualizar</u><br>• Gerenciar                                           |
| Mesclar cad                                      | lastro              |           |         |                  | - <u>contribut</u>                                                           |
| » <u>Mostrar Revis</u><br>» <u>Editar meu pe</u> | t <u>as</u><br>rfil |           |         |                  | CONTEÚDO DA<br>REVISTA                                                       |
| » <u>Alterar minha</u><br>» Sair do sistem       | senha               |           |         |                  | Pesquisa                                                                     |